# วิทยาลัยการดนตรี

# <u>ข้อแนะน้ำ</u> สำหรับผู้ผ่านการคัดเลือก และมีสิทธิ์เข้าศึกษาต่อ มหาวิทยาลัยราชภัฏบ้านสมเด็จเจ้าพระยา (ภาคพิเศษ) ประเภทสอบคัดเลือก (รอบแรก)

### ขั้นตอนการรายงานตัวเข้าศึกษาต่อมหาวิทยาลัยราชภัฏบ้านสมเด็จเจ้าพระยา

- ตรวจสอบรายชื่อผู้ผ่านการคัดเลือกและมีสิทธิ์เข้าศึกษาต่อ ในวันพุธที่ 11 พฤษภาคม 2559 ทางเว็บไซต์ http://admission.bsru.ac.th
- ผู้มีสิทธิ์เข้าศึกษาต่อ ให้เข้าไปกรอกข้อมูลผู้รายงานตัวผ่านเว็บไซต์ http://admission.bsru.ac.th โดยสามารถเข้าไปกรอกข้อมูลได้ ตั้งแต่วันพุธที่ 11 พฤษภาคม 2559 และต้องกรอกข้อมูลให้เสร็จ สมบูรณ์ก่อนเดินทางมาชำระเงินค่าธรรมเนียมการศึกษา
- ผู้มีสิทธิ์เข้าศึกษาต่อจะต้องชำระเงินค่าธรรมเนียมการศึกษา (เต็มจำนวน) ในวันอาทิตย์ที่ 15 พฤษภาคม 2559 เวลา 09.00 – 15.00 น. พร้อมเตรียมหลักฐานประกอบการรายงานตัวมาแสดงต่อ เจ้าหน้าที่ ดังนี้
  - สำเนาบัตรประชาชน 2 ฉบับ
  - สำเนาทะเบียนบ้าน 2 ฉบับ
  - สำเนาใบเปลี่ยนชื่อ สกุล (ถ้ามี) 2 ฉบับ
  - สำเนาวุฒิการศึกษา (ใบระเบียนแสดงผลการเรียน (ปพ.1) 3 ฉบับ
- ปพ.1) 3 ฉบับ

ถ่ายเอกสารเป็นขนาด A4 และ

การแต่งกายในวันรายงานตัว ผู้รายงานตัวต้องแต่งกายให้สุภาพเรียบร้อย
<u>ไม่อนุญาตให้ใส่กางเกงขาสั้น กางเกงรัดรูป กระโปรงสั้น กางเกง-กระโปรงยีนส์ เสื้อยืด</u>
<u>รองเท้าแตะ และชุดกีฬา</u> หากผู้สมัครแต่งกายไม่สุภาพเรียบร้อย จะไม่มีสิทธิ์รายงานตัวเป็นนักศึกษา

\*\*\*<u>หากไม่มารายงานตัวและชำระเงินค่าธรรมเนียมการศึกษา (เต็มจำนวน)</u> <u>ตามวันที่กำหนด จะถือว่าสละสิทธิ์ในการเข้าศึกษาต่อ</u>\*\*\*

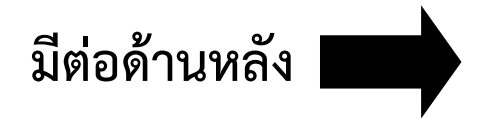

ขั้นตอนการกรอกข้อมูลผู้รายงานตัวผ่านเว็บไซต์ <u>http://admission.bsru.ac.th</u> <u>หมายเหตุ</u> : การเข้าสู่ระบบเพื่อกรอกข้อมูลผู้รายงานตัวให้ใช้ browser เป็น <u>Internet Explorer</u> เท่านั้น !!!

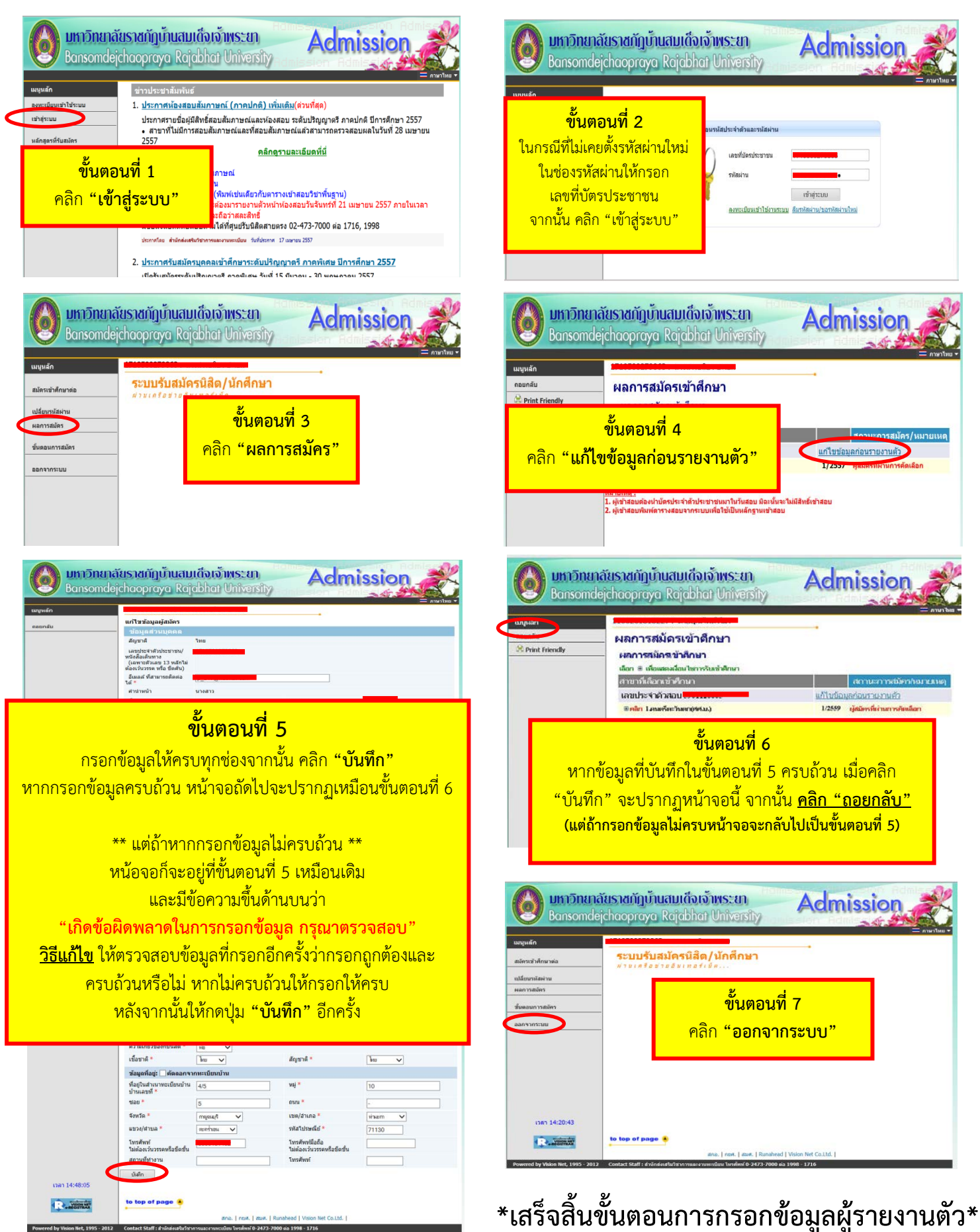

## เอกสารเพื่อตรวจสอบข้อมูลเบื้องต้นสำหรับผู้รายงานตัว <u>สำหรับผู้ผ่านการสอบคัดเลือก ประจำปีการศึกษา 2559</u>

| วันที่         | สาขานี่เอือดเข้าติดหา                                           |
|----------------|-----------------------------------------------------------------|
| เลขประจำตัวสอบ | เลขประจำดัวสอ <mark>ม</mark> 5901120005                         |
| สาขาวิชา       | ์                                                               |
| ชื่อ-นามสกุล   | เลขประจำตัวสอบ สามารถดูได้จาก<br>ประกวศรณฑี่วนัย่านการกัดได้จาก |
| จำนวนเงิน      | บระกาพรายชอลูล เนการพทเลยก<br>หรือเว็บไซต์รับสมัคร              |
| เบอร์โทร       | โดยเลือกเมนู "ผลการสมัคร"                                       |

ให้ผู้ผ่านการสอบคัดเลือก ประจำปีการศึกษา 2559 ตรวจสอบข้อมูลบนเว็บไซต์ ให้ถูกต้อง ชัดเจน และครบถ้วน หากมีการแก้ไข จะต้องดำเนินการให้เสร็จสิ้น **ก่อนวันที่ 15 พฤษภ<sup>้</sup>าคม 2559** 

| ข้อมูลที่ต้องตรวจสอบ                                   | ถูกต้อง                                                                                | แก้ไข                         |  |
|--------------------------------------------------------|----------------------------------------------------------------------------------------|-------------------------------|--|
| 1. เลขประจำตัวประชาชน                                  | ้ข้อ 1-3 หากตรวจสอบแล้วพบว่าไม่ถูกต้อง<br>ติดต่อเจ้าหน้าที่ให้แก้ไขในวันที่มารายงานตัว |                               |  |
| 2. คำนำหน้า, ชื่อ, นามสกุล (ภาษาไทย)                   |                                                                                        |                               |  |
| 3. ชื่อ, นามสกุล (ภาษาอังกฤษ)                          | (ไม                                                                                    | (ไม่สามารถแก้ไขด้วยตัวเองได้) |  |
| 4. วันเดือนปีเกิด                                      |                                                                                        |                               |  |
| 5. ວຸໝີເดີມ                                            |                                                                                        |                               |  |
| 6. ชื่อสถานศึกษาเดิม                                   |                                                                                        |                               |  |
| 7. ปีการศึกษาที่จบ                                     |                                                                                        |                               |  |
| 8. เกรดเฉลี่ยสะสม GPA                                  |                                                                                        |                               |  |
| 9. วันเดือนปีที่จบ                                     |                                                                                        |                               |  |
| 10. ที่อยู่ตามสำเนาทะเบียนบ้าน (ผู้สมัครต้องกรอกให้ตรง |                                                                                        |                               |  |
| กับสำเนาทะเบียนบ้าน)                                   |                                                                                        |                               |  |
| 11. ที่อยู่ปัจจุบัน (ที่อยู่ที่สามารถติดต่อได้)        |                                                                                        |                               |  |
| 12. ชื่อ, นามสกุล บิดามารดา                            |                                                                                        |                               |  |
| 13. เบอร์โทรศัพท์มือถือที่สามารถติดต่อได้              |                                                                                        |                               |  |
| 14. เลขรหัสประจำบ้าน                                   |                                                                                        |                               |  |
| 15. เลขประจำตัวประชาชนบิดา, มารดา และผู้ปกครอง         |                                                                                        |                               |  |

\*\* หมายเหตุ : ข้อ 4-16 หากตรวจสอบแล้วพบว่าไม่ถูกต้อง สามารถแก้ไขข้อมูลผ่านเว็บไซต์ด้วยตัวเองได้เลย ้สำหรับข้อที่ข้อมูลถูกต้องแล้ว ให้ทำเครื่องหมาย 🗸 ในช่อง "ถูกต้อง" และในวันรายงานตัวให้<u>นำเอกสารใบนี้</u> <u>มายื่นให้เจ้าหน้าที่รับรายงานตัวพร้อมกับหลักฐานการรายงานตัวด้วย</u>

ชื่อ-นามสกุล.....สาขาวิชา.....สาขาวิชา.....

⋟

#### มหาวิทยาลัยราชภัฏบ้านสมเด็จเจ้าพระยา

#### ค่าธรรมเนียมการศึกษาของแต่ละหลักสูตร ปีการศึกษา 2559

| ที | ชื่อหลักสูตร                                       | รายงานตัว |
|----|----------------------------------------------------|-----------|
|    | วิทยาศาสตรบัณฑิต (หลักสูตร 4 ปี)                   | นักศึกษา  |
| 1  | วิทยาศาสตร์สิ่งแวดล้อม                             | 12,500    |
| 2  | เทค โน โลยีคอมพิวเตอร์อิเล็กทรอนิกส์               | 14,600    |
| 3  | เกษตรศาสตร์                                        | 12,500    |
| 4  | คณิตศาสตร์                                         | 12,500    |
| 5  | คหกรรมศาสตร์                                       | 12,500    |
| 6  | เกมี                                               | 14,600    |
| 7  | เคมีอุตสาหกรรม (ปี โตรเคมีและสิ่งแวคล้อม)          | 14,600    |
| 8  | จุลชีววิทยา                                        | 14,600    |
| 9  | ชีววิทยา                                           | 14,600    |
| 10 | เทคโนโลยีสารสนเทศ (ทุกแขนง)                        | 12,500    |
| 11 | ฟิสิกส์ประยุกด์                                    | 12,500    |
| 12 | วิทยาการกอมพิวเตอร์                                | 12,500    |
| 13 | อาชีวอนามัยและความปลอคภัย                          | 14,600    |
| 14 | ออกแบบผลิตภัณฑ์อุตสาหกรรม                          | 12,500    |
| 15 | แอนิเมชั่นและมัลติมีเคีย                           | 24,700    |
| 16 | วิทยาศาสตร์และเทคโนโลยีการอาหาร                    | 12,500    |
| 17 | เทกนิคการแพทย์                                     | 24,700    |
|    | เทคโนโฉยีบัณฑิต (หลักสูตร 4 ปี)                    |           |
| 1  | เทกโนโลยีอุตสาหกรรม (เทกโนโลยีการจัดการอุตสาหกรรม) | 12,500    |
| 2  | เทคโนโลยีอุตสาหกรรม (การจัดการผลิต)                | 12,500    |
| 3  | เทกโนโลยีอุตสาหกรรม (เทกโนโลยีโลจิสติกส์)          | 12,500    |
|    | วิศวกรรมศาสตรบัณฑิต (หลักสูตร 4 ปี)                |           |
| 1  | วิศวกรรมไฟฟ้า เครื่องกล การผลิต                    | 14,600    |
| 2  | วิศวกรรมเครื่องมือ และแม่พิมพ์                     | 14,600    |
|    | อุตสาหกรรมศาสตรบัณฑิต (หลักสูตร 4 ปี)              |           |
| 1  | การจัดการอุตสาหกรรมและเทคโนโลขี (การจัดการคุณภาพ)  | 12,500    |
| 2  | การจัดการอุตสาหกรรมและเทคโนโลยี (การจัดการผลิต)    | 12,500    |
| 3  | เทคโนโลยีสารสนเทศเพื่อโลจิสติกส์อุตสาหกรรม         | 12,500    |
|    | เทคโนโลยีบัณฑิต (หลักสูตรต่อเนื่อง)                |           |
| 1  | เทคโนโลยีอุตสาหกรรม (เทคโนโลยีการจัดการอุตสาหกรรม) | 12,500    |
| 2  | เทคโนโลยีอุตสาหกรรม (การจัดการผลิต)                | 12,500    |
| 3  | เทคโนโลยีอุตสาหกรรม (เทคโนโลยีโลจิสติกส์)          | 12,500    |

#### มหาวิทยาลัยราชภัฏบ้านสมเด็จเจ้าพระยา

#### ค่าธรรมเนียมการศึกษาของแต่ละหลักสูตร ปีการศึกษา 2559

| ที่ | ชื่อหลักสูตร                                                | รายงานตัว |
|-----|-------------------------------------------------------------|-----------|
|     | อุตสาหกรรมศาสตรบัณฑิต (หลักสูตรต่อเนื่อง)                   | นักศึกษา  |
| 1   | การจัดการอุตสาหกรรมและเทคโนโลยี (การจัดการคุณภาพ)           | 12,500    |
| 2   | การจัดการอุตสาหกรรมและเทคโนโลยี (การจัดการผลิต)             | 12,500    |
|     | สาธารณสุขศาสตรบัณฑิต (หลักสูตร 4 ปี)                        |           |
| 1   | สาธารณสุขศาสตร์                                             | 14,600    |
|     | แพทย์แผนไทยบัณฑิต (หลักสูตร 4 ปี)                           |           |
| 1   | การแพทย์แผนไทย                                              | 24,700    |
|     | ศิลปศาสตรบัณฑิต (หลักสูตร 4 ปี)                             |           |
| 1   | สังคมศาสตร์เพื่อการพัฒนา (สังคมวิทยาและมานุษยวิทยาประยุกต์) | 11,500    |
| 2   | สังคมศาสตร์เพื่อการพัฒนา (เทค โน โลยีภูมิสารสนเทศ)          | 11,500    |
| 3   | สังคมศาสตร์เพื่อการพัฒนา (ประวัติศาสตร์เพื่อการพัฒนา)       | 11,500    |
| 4   | สังคมศาสตร์เพื่อการพัฒนา (การพัฒนาตามแนววิถีพุทธ)           | 11,500    |
| 5   | ดนตรีตะวันตก                                                | 14,600    |
| 6   | ภาษาจีน                                                     | 11,500    |
| 7   | ภาษาไทย(ภาษาและวรรณกรรม)                                    | 11,500    |
| 8   | ภาษาไทย(ภาษาไทยเพื่อการสื่อสารมวลชน)                        | 11,500    |
| 9   | ภาษาไทย(ภาษาไทยทางธุรกิจ)                                   | 11,500    |
| 10  | ภาษาอังกฤษ                                                  | 12,500    |
| 11  | คนตรีไทยเพื่อการอาชีพ                                       | 12,500    |
| 12  | การจัดการสารสนเทศ                                           | 11,500    |
| 13  | เอเซียตะวันออกเฉียงใต้ศึกษา                                 | 11,500    |
| 14  | การท่องเที่ยว                                               | 12,500    |
| 15  | ฐรกิจอิสลาม                                                 | 11,500    |
| 15  | ภาษาและวัฒนธรรมเอเซียคะวันออก                               | 11,500    |
|     | รัฐประศาสนศาสตรบัณฑิต (หลักสุตร 4 ปี)                       |           |
| 1   | รัฐประศาสนศาสตร์                                            | 11,500    |
|     | นิติศาสตรบัณฑิต (หลักสูตร 4 ปี)                             |           |
| 1   | นิดิศาสตร์                                                  | 12,500    |
|     | ศิลปกรรมศาสตรบัณฑิต (หลักสูตร 4 ปี)                         |           |
| 1   | ออกแบบนิเทศศิลป์                                            | 12,500    |
| 2   | นาฎยศิลป์ (ไทย)                                             | 12,500    |
| 3   | นาฏยศิลป์ (สากล)                                            | 12,500    |
|     | บัญชีบัณฑิต (หลักสูตร 4 ปี)                                 |           |
| 1   | การบัญชี                                                    | 12,500    |

#### มหาวิทยาลัยราชภัฏบ้านสมเด็จเจ้าพระยา

#### ที่ ชื่อหลักสุตร รายงานตัว บริหารธุรกิจบัณฑิต (หลักสูตร 4 ปี) นักศึกษา การตลาด 12,500 1 การบริหารทรัพยากรมนุษย์ 12,500 2 คอมพิวเตอร์ธุรกิจ 14,600 3 การเป็นผู้ประกอบการ 12,500 4 การจัดการ โลจิสติกส์ 12,500 5 นิเทศศาสตรบัณฑิต (หลักสูตร 4 ปี) การสื่อสารมวลชน (ภาพยนต์และมัลติมีเคีย) 24,700 1 การสื่อสารมวลชน (สร้างสรรค์และผลิตรายการวิทยุ) 14,600 2 การสื่อสารมวลชน (สร้างสรรค์และผลิตรายการโทรทัศน์) 14,600 3 การสื่อสารมวลชน (ผู้ประกาศและการแสคง) 14,600 4 การสื่อสารมวลชน (ข่าวและการเขียนเชิงวารสารศาสตร์) 14,600 5 การประชาสัมพันธ์และการสื่อสารองค์การ 12,500 6 การ โฆษณาและธุรกิจบันเทิง 12,500 7 ภาพยนตร์และคิจิทัลมีเคีย 24,700 8 เศรษฐศาสตรบัณฑิต (หลักสูตร 4 ปี) เศรษฐศาสตร์ 12,500 1 ครุศาสตรบัณฑิต (หลักสูตร 5 ปี) การศึกษาปฐมวัย 1 คณิตศาสตร์ หมายเหตุ 2 คบ. 5 ปี ภาคพิเศษ ภาษาไทย 3 ไม่เปิดรับ ภาษาอังกฤษ 4 วิทยาศาสตร์ทั่วไป 5 ดนตรีสึกษา 6 นาฎยศิลป์ศึกษา 7 สังคมศึกษา 8 พลศึกษา 9 คอมพิวเตอร์ศึกษา 10 ศิลปศึกษา 11 ประถมศึกษา 12 ครุศาสตรบัณฑิต (หลักสูตร 4 ปี) การประเมินผลและวิจัยทางการศึกษา 11,500 1 คอมพิวเตอร์เพื่อการศึกษา 12,500 2 12,500 จิตวิทยา 3 เทคโนโลยีสื่อสารการศึกษา 11,500 4

#### ค่าธรรมเนียมการศึกษาของแต่ละหลักสูตร ปีการศึกษา 2559

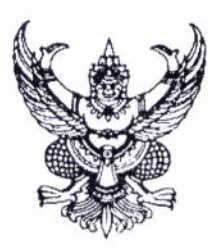

ประกาศมหาวิทยาลัยราชภัฏบ้านสมเด็จเจ้าพระยา เรื่อง รายชื่อผู้ผ่านการคัดเลือกและมีสิทธิ์เข้าศึกษา ระดับปริญญาตรี ภาคพิเศษ ประจำปีการศึกษา ๒๕๕๙

ตามที่มหาวิทยาลัยราชภัฏบ้านสมเด็จเจ้าพระยา ได้ดำเนินการสอบคัดเลือกบุคคลเข้าศึกษา ภาคพิเศษ ประจำปีการศึกษา ๒๕๕๙ โดยสอบสัมภาษณ์ เมื่อวันเสาร์ที่ ๓๐ เมษายน ๒๕๕๙ ไปแล้วนั้น

บัดนี้ มหาวิทยาลัยราชภัฏบ้านสมเด็จเจ้าพระยา ได้ดำเนินการประมวลผลการสอบ เสร็จสิ้นแล้ว จึงขอประกาศรายชื่อผู้สอบผู้ผ่านการคัดเลือก และมีสิทธิ์เข้าศึกษาในมหาวิทยาลัย ระดับปริญญาตรี ภาคพิเศษ ประจำปีการศึกษา ๒๕๕๙ ดังรายชื่อแนบท้ายประกาศนี้

ทั้งนี้ ให้ผู้มีรายชื่อแนบท้ายประกาศนี้ มารายงานตัวพร้อมชำระค่าธรรมเนียมการศึกษาเต็มจำนวน ในวันอาทิตย์ที่ ๑๕ พฤษภาคม พ.ศ. ๒๕๕๙ ตั้งแต่เวลา ๘.๓๐ – ๑๕.๓๐ น. ณ สำนักส่งเสริมวิชาการ และงานทะเบียน อาคาร ๕ ชั้น ๑

สำหรับผู้ผ่านการคัดเลือกที่ไม่มารายงานตัวเป็นนักศึกษาตามวันเวลาที่ประกาศ จะถือว่า ผู้ผ่านการคัดเลือกสละสิทธิ์ในการเข้าศึกษาต่อที่มหาวิทยาลัยราชภัฏบ้านสมเด็จเจ้าพระยา

ประกาศ ณ วันที่ ๑๑ พฤษภาคม พ.ศ. ๒๕๕๙

ของสาสพราจารย์ คร.วิโหฏฐ์ วัฒบาบิมิคกูด เพลงชิการบดี ปฏิบัติราชการแทนอธิการบดี

### รายชื่อผู้ผ่านการคัดเลือก

ปีการศึกษา 1/2559

สถานีๆ มรภ.บ้านสมเด็จเจ้าพระยา

ภาคพิเศษ (กศ.พ. สอบคัคเลือกรอบแรก)

มหาวิทยาลัยราชภัฏบ้านสมเด็จเจ้าพระยา ระบบรับนักศึกษา

#### 26375 : ดนตรีตะวันดก (ศศ.บ.4 ปี จันทร์-พุธ)

#### ระดับ ปริญญาตรี (4 ปี) ภาคกศ.พ. (จันทร์-พุธ)

| ลำดับที่            | รหัสประจำตัวสอบ | ชื่อ-สกุล                    | ลำดับ    | สถานะผู้สมัคร                   | หมายเหตุ                                                                                                    |
|---------------------|-----------------|------------------------------|----------|---------------------------------|----------------------------------------------------------------------------------------------------|
|                     |                 |                              | ที่เลือก |                                 |                                                                                                    |
| 1                   | 591268001       | นายธวัชชัย ปัญญาวัฒนา        | 1        | 40 : ผู้สมัครที่ผ่านการคัดเลือก |                                                                                                    |
| 2                   | 591268002       | นายณัฐภัทร สีม่วง            | 1        | 40 : ผู้สมัครที่ผ่านการคัดเลือก |                                                                                                    |
| 3                   | 591268004       | นายวสุรัตน์ นทีวัฒนา         | 1        | 40 : ผู้สมัครที่ผ่านการคัดเลือก |                                                                                                    |
| 4                   | 591268009       | นายซัยเสน อยู่เกตุ           | 1        | 40 : ผู้สมัครที่ผ่านการคัดเลือก |                                                                                                    |
| 5                   | 591268010       | นายทศทิศ แสงศรี              | 1        | 40 : ผู้สมัครที่ผ่านการคัดเลือก |                                                                                                    |
| 6                   | 591268011       | นายณัฐพงศ์ เจริญนาม          | 1        | 40 : ผู้สมัครที่ผ่านการคัดเลือก |                                                                                                    |
| 7                   | 591268012       | นายณภัทร ณรงค์ชัย            | 1        | 40 : ผู้สมัครที่ผ่านการคัดเลือก |                                                                                                    |
| 8                   | 591268013       | นางสาวนั้นทิยา สิริบุญญาภรณ์ | 1        | 40 : ผู้สมัครที่ผ่านการคัดเลือก | A TRUE TO A                                                                                                    |
| 9                   | 591268015       | พันจ่าอากาศตรีธีระ สิงหนาท   | 1        | 40 : ผู้สมัครที่ผ่านการคัดเลือก |                                                                                                    |
| 10                  | 591268018       | นายนนทวัฒน์ สูตะนนท์         | 1        | 40 : ผู้สมัครที่ผ่านการคัดเลือก |                                                                                                    |
| 11                  | 591268019       | นายยศพล อยู่ป้อม             | 1        | 40 : ผู้สมัครที่ผ่านการคัดเลือก | A REAL PROPERTY AND A REAL PROPERTY AND A REAL |
| 12                  | 591268020       | นายวิสันต์ ป้องศรี           | 1        | 40 : ผู้สมัครที่ผ่านการคัดเลือก |                                                                                                    |
| จำนวบทั้งสิ้น 12 คน |                 |                              |          |                                 |                                                                                                    |

จำนวนทั้งสิ้น

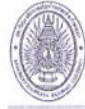